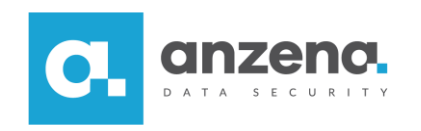

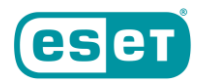

## Instalacja wypychana ESET Endpoint Encryption

Instrukcja dla użytkownika

Znaki towarowe użyte tutaj są znakami towarowymi lub zarejestrowanymi znakami towarowymi ESET spol. s r.o. lub ESET North America. Opracowanie i skład: ANZENA sp. z o.o.

Katowice, 7 maja 2019

Copyright© ANZENA sp. z o.o. Wszelkie prawa zastrzeżone.

Powielanie w jakiejkolwiek formie całości lub fragmentów dokumentu bez pisemnej zgody firmy ANZENA sp. z o.o. jest zabronione.

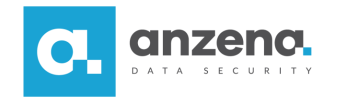

Dzięki konsoli do zarządzania oprogramowaniem ESET Endpoint Encryption można wykonać instalację wypychaną na stacjach końcowych (endpoints). Należy pamiętać, że oprogramowanie to jest licencjonowane na użytkownika.

## Jak utworzyć Użytkownika i wygenerować dla niego klucz produktu?

1. W zakładce Użytkownicy należy wybrać opcję Dodaj.

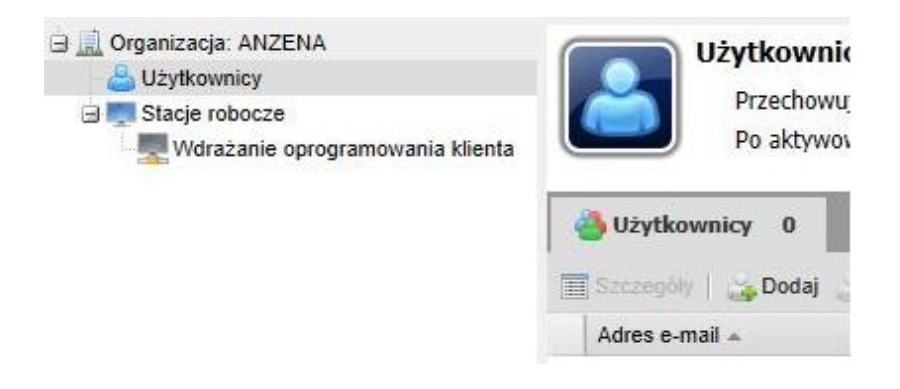

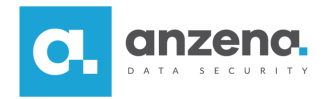

2. Pojawi się okno, w którym należy podać adres mailowy użytkownika (adres mailowy nie jest w żaden sposób weryfikowany).

| Wprowadź adresy e-mail użytkownikó                                                                     | w, jeden <mark>w k</mark> ażdym wiers                                   | zu.                            |
|----------------------------------------------------------------------------------------------------|-------------------------------------------------------------------------|--------------------------------|
| (rótka nazwa i pełna nazwa użytkowników i<br>iżyciu przecinków, na przykład <i>bob@examp<br/>Smith</i> | może zostać opcjonalnie dod<br><i>nle.com</i> lub <i>bob@example.co</i> | ana przy<br>o <i>m,bob,Bob</i> |
| pomoc@anzena.pl                                                                                        |                                                                         |                                |
|                                                                                                    | Dodai                                                                   | Anului                         |

3. Teraz dla wybranego użytkownika możliwe jest wygenerowanie kodu aktywacyjnego. W tym celu należy wybrać opcję *Generuj kod aktywacyjny*.

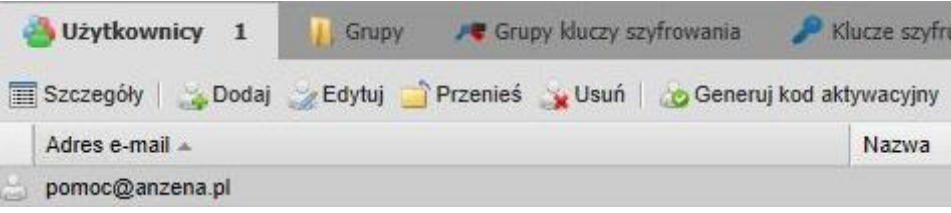

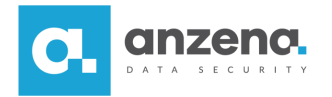

- 4. W oknie, które zostanie otwarte, nie trzeba nic zmieniać, domyślnie zaznaczoną platformą jest Windows. Użytkownik może przejść dalej.
- 5. Teraz pojawi się okno, w którym będzie można wybrać jedną z licencji dodanych wcześniej do konsoli. W oknie tym również jest widoczna informacja o ilości dostępnych licencji. Aby zakończyć generowanie kodu aktywacyjnego, należy kliknąć *Generuj*.
- 6. Aby otworzyć właściwości, należy dwa razy kliknąć danego użytkownika. Aby zobaczyć szczegóły lub skopiować kod, należy przejść do zakładki *Kod aktywacyjny*.

| 🕜 Informacje o użytkowniku | 🚍 Stacje robocze        | 👗 Loginy FDE   | 🝂 Grupy kluczy szyfrowania | 🔎 Klucze szyfrujące | 🌛 Kod aktywacyjny | 1 |
|----------------------------|-------------------------|----------------|----------------------------|---------------------|-------------------|---|
| 🈂   🌵 Nowy 🗶 Usuń   🏹 V    | Vyślij wiadomość e-mail | 🗘 Pokaż szczeg |                            |                     |                   |   |
| Kod aktywacyjny            |                         |                |                            |                     | Typ licencji      |   |
| ۵.                         |                         | -              |                            |                     | Pro               |   |

**Uwaga!** Warunkiem wykonania takiej instalacji jest wzajemna widoczność w sieci komputerów i serwera.

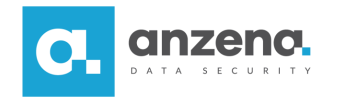

Przed dokonaniem instalacji można dodać pakiet instalacyjny w przypadku, kiedy wyszła nowa wersja oprogramowania klienckiego. W zakładce Zarządzanie pakietami instalacyjnymi należy wybrać Prześlij, a następnie wybrać odpowiedni plik.

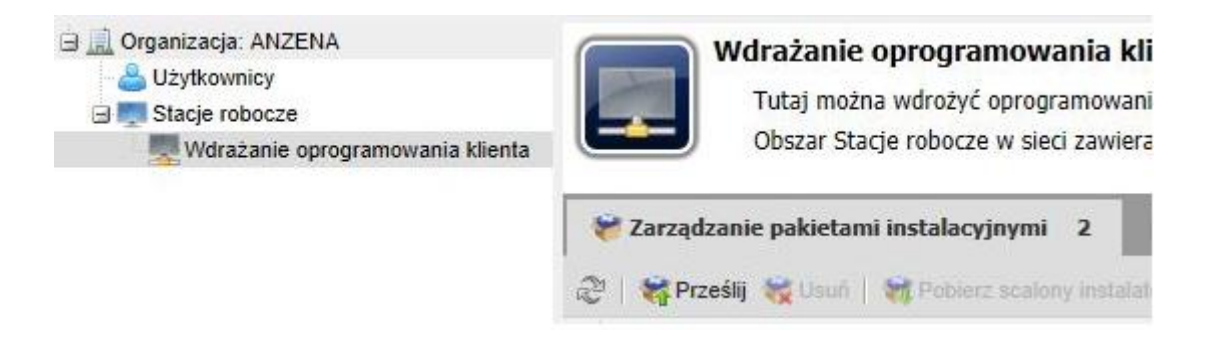

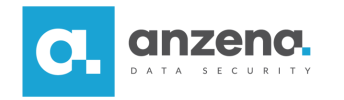

## Jak wykonać instalację wypychaną?

1. Aby wykonać instalację wypychaną, należy przejść w konsoli do menu *Stacje robocze*, a następnie *Wdrażanie oprogramowania klienta*. W następnej kolejności proszę wybrać zakładkę *Stacje robocze w sieci* i kliknąć *Skanuj sieć ponownie*, aby przeskanować otoczenie sieciowe pod kątem maszyn.

| Corganizacja: ANZENA     AUżytkownicy     Stacje robocze     Wdrażanie oprogramowania klienta | Wdrażanie oprogramowania klienta           Tutaj można wdrożyć oprogramowanie DESlock+ na klientach.           Obszar Stacje robocze w sieci zawiera listę urządzeń znalezionych podczas |          |  |
|-----------------------------------------------------------------------------------------------|----------------------------------------------------------------------------------------------------|----------|--|
|                                                                                               | Zarządzanie pakietami instalacyjnymi MStacje robocze w sieci 2           Skanuj sieć ponownie MDodaj ręcznie KIInstalacja zdalna                                                         | ilna     |  |
|                                                                                               | Nazwa 🛥                                                                                                    | Domena   |  |
|                                                                                               | RKO-DL-1                                                                                                    | Nieznane |  |
|                                                                                               | DESKTOP-ONSCSTR                                                                                                    | Nieznane |  |

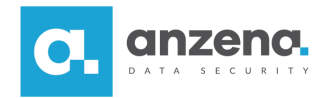

2. Następnie należy zaznaczyć wybraną stację i wybrać opcję *Instalacja zdalna*. Pojawi się nowe okno z polami do uzupełnienia. Nazwa i hasło administratora odnoszą się do konta administratora lokalnego, bądź domenowego. Następnie należy podać nazwę domeny, jeśli do takiej komputer należy, bądź zaznaczyć odpowiednio grupę roboczą. Kolejno należy wybrać uprzednio zdefiniowaną politykę, która ma obowiązywać na danej stacji oraz podać resztę szczegółów instalacji.

| Szczegóły stacji roboczej Zarządza<br>Nazwa komputera I<br>Nazwa administratora Admin<br>Hasło administratora •••••••<br>O Domena<br>O Grupa robocza | I<br>I                                       |   |
|----------------------------------------------------------------------------------------------------|----------------------------------------------|---|
| Nazwa komputera I<br>Nazwa administratora Admin<br>Hasło administratora •••••••<br>O Domena<br>O Grupa robocza                                       | I                                            |   |
| Nazwa administratora Admin<br>Hasło administratora<br>O Domena<br>O Grupa robocza                                                                    |                                              |   |
| Hasło administratora<br>O Domena<br>O Grupa robocza                                                                                                  | •••                                          |   |
| <ul><li>Domena</li><li>Grupa robocza</li></ul>                                                                                                    |                                              |   |
| <ul> <li>Grupa robocza</li> </ul>                                                                                                    |                                              |   |
|                                                                                                    |                                              |   |
| Polityka stacji roboczej Wdrożon                                                                                                    | e                                            | ~ |
| Wybierz wersję 4.9.4                                                                                                    |                                              | ~ |
| Wybierz język polski                                                                                                    |                                              | ~ |
| Po instalacji Ostrzegaj                                                                                                    | j użytkownika, ponowne uruchomienie można oc | ~ |

3. Na koniec należy zatwierdzić szczegóły instalacji, klikając przycisk Prześlij.

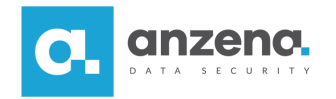

4. Dalsza część instalacji odbywa się na stacji klienckiej, gdzie zgodnie z wybranymi ustawieniami zostanie wykonane ponowne uruchomienie. Po uruchomieniu systemu pojawi się okno aktywacji, gdzie należy podać wygenerowany na samym początku kod aktywacyjny.

| ESET End | point Encryption (Wymagana aktywacja)                                                                            | ×  |
|----------|----------------------------------------------------------------------------------------------------|----|
| 3        | Aby otrzymać aktualizacje systemu ESET Endpoint Encryption Enterprise, koniecz<br>jest aktywacja tego komputera. | na |
|          | Wprowadź poniżej kod aktywacji. Zostanie on przesłany do użytkownika przez<br>administratora.                    |    |
| Wprowa   | dź kod aktywacji                                                                                                 |    |
|          |                                                                                                    | _  |
|          | ОК                                                                                                    |    |

5. Jeśli aktywacja powiodła się, na ekranie pojawi się odpowiedni komunikat.

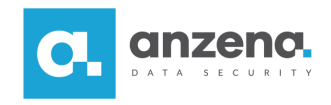

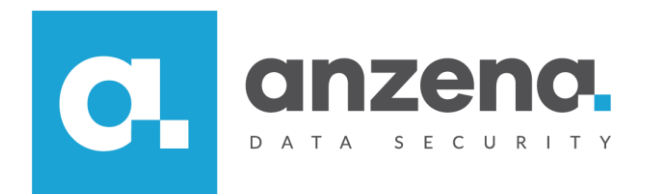

Materiał instruktażowy przygotowany przez: ANZENA sp. z o.o. tel. 32 420 90 00 <u>www.anzena.pl</u>

> Pomoc techniczna tel. 32 420 90 80 e-mail <u>pomoc@anzena.pl</u>